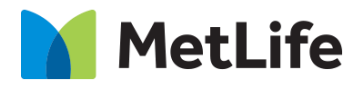

# Call Out Card How-to Guide Global Marketing Technology

AEM Component Name: Call Out Card

Creation Date: August 26, 2021 Last Updated: August 26, 2021

Version: [1.0]

# 1 Document History

The following important changes have been made to this document:

| Date       | Version # | Description of Changes Made | Author                  | Approved By |
|------------|-----------|-----------------------------|-------------------------|-------------|
| 08/26/2021 | 1.0       | Initial Draft               | Mohammed<br>Muneebuddin | Syed Faheem |

### **Contents**

| 1 | DOCUMENT HISTORY                       | 1        |
|---|----------------------------------------|----------|
| 2 | INTRODUCTION                           | 4        |
|   | 2.1 Short Description                  | 4        |
|   | 2.2 Intended Audience                  | 4        |
| 3 | HOW TO ENABLE/TURN-ON THE<br>COMPONENT | <u>5</u> |
| 4 | COMPONENT<br>DIALOG                    | 5        |

# 2 Introduction

This document provides How-to Instructions for the component Call Out Card. This is intended and available to be used on all 2.0-page template(s).

## 2.1 Short Description

This component is used to present content in a card format. There are two variations to this component, i.e. call out card with download button, and call out card without download button.

## AEM Component Data Model

| Tab           | Field Name    | Field Group | Field Type | Validation                                    | Accepted values       |
|---------------|---------------|-------------|------------|-----------------------------------------------|-----------------------|
|               | Enable Icon   | None        | Check Box  | Optional                                      | Enable<br>Disable     |
|               | Icon Alt Text | None        | Text Field | Mandatory<br>(When Enable<br>Icon is checked) | Alphanumeric          |
|               | Headline      | None        | Text Field | Mandatory<br>Max Char. 85                     | Alphanumeric          |
| Configuration | Body          | None        | Text Field | Mandatory<br>Max Char. 120                    | Alphanumeric          |
| Conngulation  | CTA Label     | None        | Text Field | Mandatory                                     | Alphanumeric          |
|               | CTA Path      | None        | Path Field | Mandatory                                     | Alphanumeric          |
|               | CTA Target    | None        | Dropdown   | Mandatory                                     | Same Page<br>New Page |

### 2.2 Intended Audience

The primary audience of this design is:

- Content Authors
- Agencies
- Marketers

# **3** How to Enable/Turn-On the Component

This component should be available by default when the Evolution set up is enabled on a page. If it is still not available, then it can be enabled by going to the *Design mode* of the page and click *Configure* button on any prays and select from the list of available components (MetLife 2.0 based on the market) and click on  $\checkmark$  symbol to complete the selection.

| ParSys                               | 0 | × | ~ |
|--------------------------------------|---|---|---|
| Allowed Components Settings          |   |   | ^ |
| > MetLife 2.0 (Sustainability)       |   |   |   |
| > MetLife 2.0 (Turkey)               |   |   |   |
| > MetLife 2.0 (UAE)                  |   |   |   |
| > MetLife 2.0 (UK)                   |   |   |   |
| > MetLife 2.0 (Ukraine)              |   |   |   |
| > MetLife 2.0 (Uruguay)              |   |   |   |
| <ul> <li>MetLife 2.0 (US)</li> </ul> |   | 1 | 1 |
| Ca Call Out Card                     |   |   | 1 |
|                                      |   |   |   |

# 4 Component Dialog

• Select edit to open the dialog and begin editing the component fields.

### Feature Overview

### Configuration

- 1. Enable Icon Must be Checked to display Download Icon.
- 2. **Icon Alt Text** This field is visible only when Enable Icon is checked. Provide a meaningful Alternate text to be displayed.
- 3. **Headline** Provide a meaningful headline for the content of call out card.
- 4. **Body** Provide a meaningful introduction for the content of call out card.
- 5. **CTA Label –** Provide a meaningful text for the hyperlink that navigates to the next page.
- 6. **CTA Path –** Provide the link path for the authored link text.
- 7. CTA Target Select the dropdown value as 'Same Page' or 'New Page'.

There are two variations for this component.

### Variation 1: Call Out Card with Download Button

The Enable Icon must be checked to show a call out card with Download button.

| Call Out Card                                           | 0        | $(\mathbf{z})$ | $\times$ | $\checkmark$ |
|---------------------------------------------------------|----------|----------------|----------|--------------|
| O ✓ Enable Icon ①                                       |          |                |          | *            |
| Icon Alt Text *                                         |          |                |          |              |
| Download                                                |          |                |          |              |
| Headline *                                              |          |                |          | 0            |
| Take Along                                              |          |                |          |              |
| Body *                                                  |          |                |          | 9            |
| Dental Coverage that moves with you as your life and Em | ployment |                |          |              |
| ✓ CTA Config                                            |          |                |          |              |
| CTA Label *                                             |          |                |          |              |
| See More                                                |          |                |          | Ŧ            |

| A ( Take Along                                           |
|----------------------------------------------------------|
| Download that moves with you as your life and Employment |
| See More >                                               |
|                                                          |

#### Variation 2: Call Out Card without Download Button

The Enable Icon must be unchecked to show a call out card with Download button.

| all Out Card                                | 0                  | (0) | × | ~ |
|---------------------------------------------|--------------------|-----|---|---|
|                                             |                    |     |   |   |
| Enable Icon                                 |                    |     |   |   |
| Headline *                                  |                    |     |   | ) |
| Take Along                                  |                    |     |   |   |
| Body *                                      | 114                |     | ( | • |
| Dental Coverage that moves with you as your | ure and employment |     |   |   |
| ✓ CTA Config                                |                    |     |   |   |
| CTA Label *                                 |                    |     |   |   |
| See More                                    |                    |     |   |   |
| CTA Duth #                                  |                    |     |   |   |

| Take Along  | 1                                                    |
|-------------|------------------------------------------------------|
| Dental Cove | rage that moves with you as your life and Employment |
| See More    |                                                      |
| See More    | >                                                    |